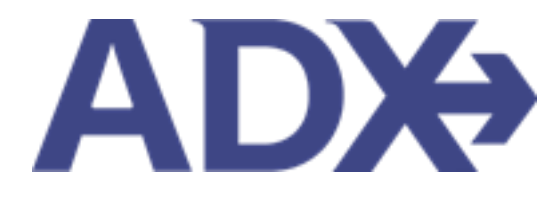

Quick Guide – Filtering Search Results

# Contents

| 1. | Air Booki | ng Guide            | 3 |
|----|-----------|---------------------|---|
| 1. | 1. Filte  | ring Search Results | 4 |
|    | 1.1.1.    | Airline Price Grid  | 5 |
|    | 1.1.2.    | Filters Applied     | 6 |
|    | 1.1.3.    | Header Filters      | 7 |

## 1.Air Booking Guide

ADX air itineraries are compared against 200+ contracts to build you an intuitive list of options with commissions. This air flow will take you from quoting to multi options to booking to ticketing, all in one platform. Booking ADX Air builds beautifully crafted comparisons and client itineraries as well as records commission automatically for reporting and finance payouts.

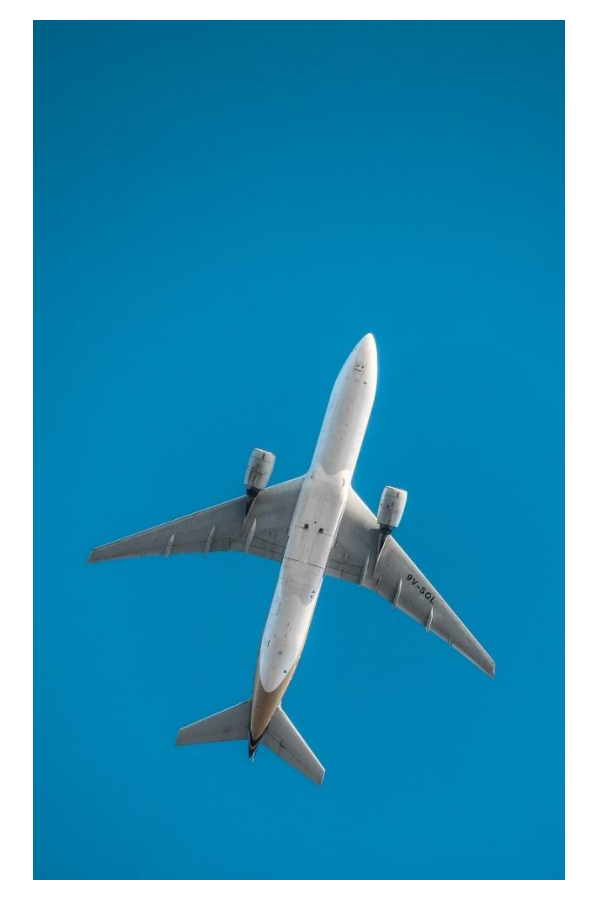

- All air itineraries are compared against our 200+ contracts to build you an intuitive list of options with commission
- Search Sabre and Amadeus inventory
- Net fares with mark-up opportunity available
- Air team support is a single click away
- Build side by side comparisons of up to 4 different itineraries
- Automatic invoicing for commission tracking
- Split credit card option when multiple tickets are sold

### 1.1. Filtering Search Results

Get the most out of the search results by applying filters to narrow down the options. Filters are available through the airline price grid box as well as through the header columns. Any filters applied will be added to the filters section and the results will be reflected. To remove the added filter, press the x button next to the filter name and the results will update accordingly.

|                | ADX+           | artners                              | Clients                                | Resources                         | 0                  | Bookings ~      | Cruise ID, ADX Ref | f, PNR. or Invoice #             | Q Anna K                         | ulej 🗸 |
|----------------|----------------|--------------------------------------|----------------------------------------|-----------------------------------|--------------------|-----------------|--------------------|----------------------------------|----------------------------------|--------|
|                | Flight S       | earch Resu                           | lts                                    |                                   |                    |                 |                    |                                  |                                  |        |
|                | In Progr       | ess 💽                                |                                        |                                   |                    |                 |                    |                                  |                                  |        |
|                | TRAVELER       |                                      | CURR                                   | ENCY                              |                    |                 |                    |                                  |                                  |        |
|                | 1 Adult        |                                      | USD                                    |                                   |                    |                 |                    |                                  |                                  |        |
|                |                |                                      |                                        |                                   |                    |                 | 0                  | 🖞 Save for Later                 | C Modify Se                      | arch   |
|                | City Pair 1    | Sun Nov 13                           | Los Angele                             | es (LAX) to Lond                  | on (LHR)           | Economy         | Ro                 | ute Via: —                       | Current                          |        |
|                | City Pair 2    | Sat Nov 19                           | London (L)                             | HR) to Los Angel                  | es (LAX)           | Economy         | Ro                 | ute Via: —                       | Not Select                       | ted    |
| ine Price Grid | ALL<br>FLIGHTS | BRITISH<br>AIRWAYS<br>BRITISH ARSANS | AMERICAN<br>ARRUNES<br>American Annues |                                   |                    |                 |                    | VIRGIN<br>ATLANTIC<br>Vegnalaric | AUSTIBAN<br>AIRLINES<br>Austrian |        |
| ine Price Grid | ALL            | BRITISH                              | AMERICAN                               | INFRIA                            | AND CANADA         | UNITED          | DELTA AR           | VIRGIN                           | AUSTIGAN                         | ×      |
|                |                | BRITISH ARTISTS                      | American Autores 🝾                     | IBERIA                            | -                  | UNITED          | A DELTA            | vegnatient                       | Austrian                         | <      |
|                | NONSTOP        | USO \$2,110.37                       | USD \$2.082.37                         | USD \$2,110.37                    | -                  | USD \$2,216.07  | USD \$2,225.37     | USD \$2,223.37                   | USD \$2,257.07                   |        |
|                | 1 STOP         | 050 \$1,743.27                       | ÷                                      |                                   | USD \$2,216.07     | USD \$2,222.57  | 1877               | ÷                                | 181                              | >      |
|                | 2 STOPS        | -                                    | +                                      | -                                 | -                  | 1949)<br>1949   | -                  | +                                | -                                |        |
| ers Applied    | Filters:       |                                      |                                        |                                   |                    |                 |                    |                                  |                                  |        |
|                | Nonstop        | N Only Com                           | missionable Flig                       | thes H                            |                    |                 |                    |                                  | D Clear F                        | ilters |
|                | Price is per j | oassenger includi                    | ng taxes and fee                       | s                                 |                    | Results: 1 - 10 | of 47 e <          | 1 2 3 4                          | 5 2 3 1                          | 0 -    |
| ding Filters   | PRICE          | AIRLINE ~                            | DEPART - A                             | ARIVE - FROM/1                    | Ov DURA            | TION - STOPS    | ADVISORY -         | EST. COMI                        | t*v GDSv                         | _      |
|                | USD \$2,08     | 2.37 AA                              | 03:40pm 05<br>New 13 New               | 9:55am LAX - Li<br>or 18 Live Sea | HR 10h 19<br>nch O | 5m —            |                    | 18%                              | S 🚺                              | dd     |
|                | USD \$2,08     | 2.37 AA                              | 04:50pm 11<br>Nov 13 No                | 1:35am LAX - U<br>pr 14 Dre Sea   | HR 10h 43          | 5m —            |                    | 18%                              | S 🔽                              | dd     |
|                | USD \$2,08     | 2.37 AA                              | 06:00pm 12                             | 2:25pm LAX - Li<br>or 14 Line Sea | HR 10h 25          | 5m —            |                    | 18%                              | S 🔽                              | dd j   |

#### 1.1.1. Airline Price Grid

The airline price grids will allow you to quickly apply a filter by airline, price point or number of stops. Only 1 filter can be applied at a time using the airline price grid. Click on the item you want to filter by, the filter section will show that filter as applied, and you will see the results below reflecting that filter.

|                  | 202000000000000                                                                                                    | 1009-0015                                                                                                    |                                                                                                    |                                                                                                    |                                                                                                    |                                                                                                    |                         |                                                         |                                                                    |                                                              |
|------------------|----------------------------------------------------------------------------------------------------|----------------------------------------------------------------------------------------------------|----------------------------------------------------------------------------------------------------|----------------------------------------------------------------------------------------------------|----------------------------------------------------------------------------------------------------|----------------------------------------------------------------------------------------------------|-------------------------|---------------------------------------------------------|--------------------------------------------------------------------|--------------------------------------------------------------|
|                  | Choose City                                                                                                    | / Pair 1                                                                                                    |                                                                                                    |                                                                                                    |                                                                                                    |                                                                                                    |                         |                                                         |                                                                    |                                                              |
|                  | Select Flexibl                                                                                                    | e Dates Within                                                                                                    | £3 Days ❤                                                                                                    |                                                                                                    |                                                                                                    |                                                                                                    |                         |                                                         |                                                                    |                                                              |
|                  | ALL                                                                                                    | BRITISH<br>ARRIVAYS                                                                                                    | AMERICAN                                                                                                    |                                                                                                    |                                                                                                    |                                                                                                    |                         | MRGIN<br>ATLANTIC                                       | AUSTRAN<br>ARUNES<br>Amirian                                       | *                                                            |
| ick on filter to | NONSTOP                                                                                                    | USD \$2,110.37                                                                                                    | USD \$2.002 \$7                                                                                                    | USD \$2,110.37                                                                                                    |                                                                                                    | USD \$2,216.07                                                                                                    | USD \$2,223.37          | 150 \$2 225 37                                          | USD \$2,237.07                                                     |                                                              |
| ply              | 15700                                                                                                    | USD \$1,743.27                                                                                                    | -                                                                                                    |                                                                                                    | USD \$2,216.07                                                                                                    | USD 12.222.57                                                                                                    |                         | -                                                       | -                                                                  | ~                                                            |
|                  | 2 STOPS                                                                                                    |                                                                                                    | -                                                                                                    | -                                                                                                    | -                                                                                                    | -                                                                                                    | -                       |                                                         | -                                                                  | 1                                                            |
|                  | Filters                                                                                                    |                                                                                                    |                                                                                                    |                                                                                                    |                                                                                                    |                                                                                                    |                         |                                                         |                                                                    |                                                              |
| ters Applied     | Nonstop #                                                                                                    |                                                                                                    |                                                                                                    |                                                                                                    |                                                                                                    |                                                                                                    |                         |                                                         | D Clear F                                                          | fikers                                                       |
|                  | Price is per p                                                                                                    | ssenøer includ                                                                                                    | and the second day                                                                                                    |                                                                                                    |                                                                                                    |                                                                                                    |                         |                                                         |                                                                    |                                                              |
|                  |                                                                                                    |                                                                                                    | ng taxes and je                                                                                                    | es                                                                                                    | 10                                                                                                    | esults: 1 - 10 of 6                                                                                                    | 4 e s 1                 | 2 3 4 5                                                 | - 2 2 1                                                            | 10 🛩                                                         |
|                  | PRICE ~                                                                                                    | AIRLINE                                                                                                    | DEPART ~                                                                                                    | es<br>Arrive ~ from/1                                                                                                    | Ri<br>IOV DURA                                                                                                    | esults: 1 - 10 of 6                                                                                                    | ADVISORY ~              | 2 3 4 5<br>EST. COMM                                    | - 2 2 U                                                            | 10 -                                                         |
|                  | PRICE ~<br>USD \$2,082<br>MAIN CABIN                                                                                                    | AIRLINE -                                                                                                    | DEPART ~<br>03:40pm 0<br>Nov 13 1                                                                                                    | es<br>ARRIVE - FROM/1<br>09:55am LAX - L<br>Viev 14 Une Sea                                                                                                    | Ri<br>IO V DURA<br>HR 10h 1<br>rch 0                                                                                                    | esults: 1 - 10 of 6<br>non - stops<br>5m -                                                                                                    | 4 e ( t<br>v ADVISORY v | 2 3 4 5<br>EST. COMM<br>18%                             | - 2 2 1<br>PV GDSV<br>S /                                          | ud v                                                         |
|                  | PRICE ~<br>USD \$2,082<br>MAIN CABIN<br>USD \$2,082<br>MAIN CABIN                                                                                                    | AIRLINE ~                                                                                                    | OEPART ~         O3:40pm         O3:40pm         O4:50pm         O4:50pm         < | es<br>ARRIVE - FROM/1<br>09:55am LAX - L<br>Nor 14 Une Sea<br>11:35am LAX - L<br>Nor 14 Une Sea                                                                                                    | R<br><b>DURA</b><br>HR 10h 19<br>HR 10h 49<br>HR 10h 49                                                                                                    | esults: 1 - 10 of 6<br>non - stops<br>5m -                                                                                                    | 4 c d<br>ADVISORY V     | 2 3 4 5<br>EST. COMM<br>18%                             | - 2 2 2 2 2 2 2 2 2 2 2 2 2 2 2 2 2 2 2                            | vid vid                                                      |
|                  | PRICE ~<br>USD \$2,082<br>MAIN CABIN<br>USD \$2,082<br>MAIN CABIN<br>USD \$2,082<br>MAIN CABIN                                                                                                    | AIRLINE ~<br>.37 AA<br>.37 AA<br>.37 AA                                                                                                    | DEPART ~           03:40pm         0           Nov 13         1           04:50pm         1           Nov 13         2           06:00pm         1           Nov 13         3           06:00pm         1           Nov 13         3                                                                                                    | es<br>ARROVE ~ FROM/1<br>99:55am LAX - L<br>Nov 18 Lite 5ee<br>11:35am LAX - L<br>Nov 14 Lite 5ee<br>12:25pm LAX - L<br>Nov 14 Lite 5ee                                                                                                    | HR<br>HR 10h 1<br>HR 10h 4<br>HR 10h 4<br>HR 10h 2<br>HR 10h 2                                                                                                    | esults: 1 - 10 of 6<br>non                                                                                                    | 4 e < 1                 | 2 3 4 5<br>EST. COMM<br>18%<br>18%                      | s 2                                                                | 10 v                                                         |
|                  | PRICE ~<br>USD \$2,082<br>MAIN CABIN<br>USD \$2,082<br>MAIN CABIN<br>USD \$2,082<br>MAIN CABIN<br>USD \$2,082                                                                                                    | AIRLINE v           37         AA           37         AA           37         AA           37         AA                                                                                                    | DEPART ~           03:40pm           Nov 13           04:50pm           Nov 13           06:00pm           Nov 13           06:00pm           Nov 13                                                                                                    | es<br>ARRIVE ~ FROM/1<br>09:55am LAX - L<br>Une Sea<br>11:35am LAX - L<br>Une Sea<br>11:35am LAX - L<br>Une Sea<br>12:25pm LAX - L<br>Une Sea<br>02:20pm LAX - L                                                                                                    | Ri         DURA           HR         10h 1           HR         10h 4           HR         10h 2           HR         10h 2           HR         10h 4                                                                                                    | esults: 1 - 10 of 6<br><b>non </b>                                                                                                    | 4 e t 1                 | 2 3 4 5<br>EST. COMM<br>18%<br>18%<br>18%               | -              <br>  •                                             | 10 v                                                         |
|                  | PRICE ~<br>USD \$2,082<br>MAIN CABIN<br>USD \$2,082<br>MAIN CABIN<br>USD \$2,082<br>MAIN CABIN                                                                                                    | AIRLINE            .37         .4.           .37         .4.           .37         .4.           .37         .4.           .37         .4.                                                                                                    | DEPART ~           03:40pm           Nov 13           04:50pm           Nov 13           06:00pm           Nov 13           06:00pm           Nov 13           07:35pm           Nov 13                                                                                                    | es<br>ARRIVE ~ FROM/1<br>99:55am LAX - L<br>tion 1.8 Line 5ee<br>11:35am LAX - L<br>tion 14 Line 5ee<br>12:25pm LAX - L<br>Line 5ee<br>02:20pm LAX - L<br>tion 5ee                                                                                                    | Ri<br>HR 10h 1<br>HR 10h 4<br>HR 10h 4<br>HR 10h 2<br>HR 10h 4<br>HR 10h 4<br>HR 10h 4                                                                                                    | esults: 1 - 10 of 6<br>non - Stops<br>5m -<br>5m -<br>5m -<br>5m -                                                                                                    | 4 e t 1                 | 2 3 4 5<br>EST. COMM<br>18%<br>18%<br>18%               | S 4                                                                | Add Add A                                                    |
| er applied to    | PRICE ~<br>USD \$2,082<br>MAIN CABIN<br>USD \$2,082<br>MAIN CABIN<br>USD \$2,082<br>MAIN CABIN<br>USD \$2,082<br>MAIN CABIN                                                                                                    | AIRLINE v           .37         .4A           .37         .AA           .37         .AA           .37         .AA           .37         .AA           .37         .AA           .37         .AA           .37         .AA                                                         | DEPART ~           03:40pm         1           Nov 13         1           04:50pm         1           Nov 13         3           06:00pm         1           Nov 13         3           06:00pm         1           Nov 13         3           07:35pm         1           Nov 13         3           07:35pm         1           Nov 13         3           08:50pm         1           Nov 13         3                                                                                                    | es         ARROVE          FROM/1           99:55am         LAX - L         Lie: 5ee           Nov 18         Lie: 5ee         Lie: 5ee           11:35am         LAX - L         Lie: 5ee           Nov 14         Lie: 5ee         Lie: 5ee           12:25pm         LAX - L         Lie: 5ee           02:20pm         LAX - L         Lie: 5ee           02:20pm         LAX - L         Lie: 5ee           03:10pm         LAX - L         Lie: 5ee                                                                                                    | Ri           IO V         DURA           HR         10h 1           HR         10h 2           HR         10h 2           HR         10h 4           HR         10h 2           HR         10h 2           HR         10h 2           HR         10h 2                                                                                                    | ssuits: 1 - 10 of 6           non          stops           5m            5m            5m            5m            5m            5m            5m            5m            5m            5m            5m                                                                                                    | 4 e t                   | 2 3 4 5<br>EST. COMM<br>18%<br>18%<br>18%<br>18%        | S (4<br>S (4<br>S (4<br>S (4<br>S (4<br>S (4<br>S (4)              | 10 v                                                         |
| er applied to    | PRICE ~           USD \$2,082           MAIN CABIN           USD \$2,082           MAIN CABIN           USD \$2,082           MAIN CABIN           USD \$2,082           MAIN CABIN           USD \$2,082           MAIN CABIN           USD \$2,082           MAIN CABIN           USD \$2,082           MAIN CABIN           USD \$2,082           MAIN CABIN           USD \$2,082           MAIN CABIN           USD \$2,082           MAIN CABIN           USD \$2,082           MAIN CABIN           USD \$2,082           MAIN CABIN | AIRLINE v           37         AA           37         AA           37         AA           37         AA           37         AA           37         AA           37         AA           37         AA           37         AA           37         AA           37         AA | DEPART ~           03:40pm         0           Nov 13         1           04:50pm         1           Nov 13         1           06:00pm         1           Nov 13         1           06:00pm         1           Nov 13         1           06:00pm         1           Nov 13         1           07:35pm         0           Nov 13         1           08:50pm         1           Nov 13         1           08:50pm         1           Nov 13         1           03:40pm         1           Nov 13         1                                                                                                    | ES         FROM/I           ARROVE          FROM/I           99:55am         LAX - L           Nov 14         Las 5min           11:35am         LAX - L           Nov 14         Las 5min           12:25pm         LAX - L           Nov 14         Las 5min           12:25pm         LAX - L           Nov 14         Las 5min           12:25pm         LAX - L           Nov 14         Las 5min           12:25pm         LAX - L           Nov 14         Las 5min           13:10pm         LAX - L           Nov 14         Lav 5min                                                                                                    | Ri         DURA           4R         10h 1           4R         10h 2           4R         10h 2           4R         10h 4           4R         10h 4           4R         10h 4           4R         10h 4           4R         10h 4           4R         10h 4           4R         10h 3           4R         10h 1           4R         10h 1             | ssuits: 1 - 10 of 6           non -           Sim           -           Sim           -           Sim           -           Sim           -           Sim           -           Sim           -           Sim           -           Sim           -           Sim           -           Sim           -           Sim           -           Sim                                                                                                    | 4 e t 1                 | 2 3 4 5<br>EST. COMM<br>18%<br>18%<br>18%<br>18%<br>18% | S 2<br>S 2<br>S 2<br>S 2<br>S 2<br>S 2<br>S 2<br>S 2<br>S 2<br>S 2 | 10 v                                                         |
| er applied to    | PRICE ~<br>USD 52,082<br>MAIN CABIN<br>USD 52,082<br>MAIN CABIN<br>USD 52,082<br>MAIN CABIN<br>USD 52,082<br>MAIN CABIN<br>USD 52,082<br>MAIN CABIN<br>USD 52,082<br>MAIN CABIN<br>USD 52,082<br>MAIN CABIN<br>USD 52,110<br>USD 52,110<br>USD 52,110                                                                                                    | AIRLINE v           37         AA           37         AA           37         AA           37         AA           37         AA           37         AA           37         AA           37         BA           37         IB                                                 | DEPART ~           03:40pm         1           Nov 13         1           04:50pm         1           Nov 13         1           06:00pm         1           Nov 13         1           07:35pm         1           Nov 13         1           07:35pm         1           Nov 13         1           08:50pm         1           Nov 13         1           03:40pm         1           Nov 13         1           04:50pm         1           Nov 13         1                                                                                                    | S     ARRIVE ✓ FROM/1 99:55am LAX - L 10:55am LAX - L 10 | Ri         DURA           HR         10h 1!           HR         10h 2!           HR         10h 2!           HR         10h 2!           HR         10h 2!           HR         10h 2!           HR         10h 2!           HR         10h 2!           HR         10h 1!           HR         10h 1!           HR         10h 1!           HR         10h 1! | soults: 1 - 10 of 6           non -           Stm           Stm | 4 e t 1                 | 2 3 4 5<br>EST. COMM<br>18%<br>18%<br>18%<br>18%<br>18% | S (4<br>S (4<br>S (4<br>S (4<br>S (4<br>S (4<br>S (4<br>S (4       | 10 v (<br>kdd x<br>kdd x<br>kdd x<br>kdd x<br>kdd x<br>kdd x |

#### 1.1.2. Filters Applied

After applying filters either via the airline price grid or the results header, the filter will show in this section. You can apply multiple filters using the results header. You can remove filters by pressing the x next to the filter applied.

|             | ADX+ Pa                       | rtners (                    | Clients                                  | Resources                         | 0                 | Bookings 🗸          | Cruise ID, ADX Re  | f, PNR, or Invoice # | Q Anna K                        | ule  |
|-------------|-------------------------------|-----------------------------|------------------------------------------|-----------------------------------|-------------------|---------------------|--------------------|----------------------|---------------------------------|------|
|             | Choose City<br>Select Flexibl | y Pair 1<br>le Dates Within | ±3 Days 💙                                |                                   |                   |                     |                    |                      |                                 |      |
|             | ALL<br>FLIGHTS                | BRITISH<br>AJRWAYS          | AMERICAN<br>AIRLINES<br>American Antonio |                                   |                   |                     | DELTA AIR<br>LINES |                      | AUSTRAN<br>AIRLINES<br>Austrian |      |
|             | NONSTOP                       | USD \$2,110.37              | USD \$2.082.37                           | USD \$2,110.37                    | -                 | USD \$2,216.07      | USD \$2.223.37     | USD \$2.223.37       | USD \$2,237.07                  |      |
|             | 1 STOP                        | USD \$1,743.27              | -                                        | ~                                 | USD \$2,216.07    | USD \$2,222.57      | -                  |                      | 170                             |      |
|             | 2 STOPS                       | - 10                        | 14 C                                     | -                                 | -                 | 10                  | -                  |                      | -                               |      |
| Applied     | Filters:                      |                             |                                          |                                   |                   |                     |                    |                      |                                 |      |
| to remove   | Nonstop #                     | Arrive: 10                  | am Nov 14 - 05p                          | am Nov 14 x                       |                   |                     |                    |                      | D Clear F                       | ilte |
| ALL filters | Price is per po               | assenger includii           | ng taxes and fee                         | 25                                | R                 | esults: 1 - 10 of 5 | i6 « « 1           | 2 3 4 5              |                                 | 10   |
|             | PRICE ~                       |                             | DEPART -                                 | ARRIVE - FROM/1                   | TO - DURA         | TION - STOPS        | - ADVISORY -       | EST. COMN            | ** 6D5*                         |      |
|             | USD \$2,082<br>MAIN CABIN     | . <b>37</b> AA              | 04:50pm 1<br>Nev 13 N                    | 1:35am LAX - Li<br>ov 14 Live Sea | HR 10b 4          | 5m —                |                    | 18%                  | S 🔽                             | dd   |
|             | USD \$2,082<br>MAIN CABIN     | .37 AA                      | 06:00pm 1<br>Nev 13 N                    | 2:25pm LAX - Li<br>ov 14 Live Sea | HR 10h 2<br>rch O | 5m —                |                    | 18%                  | S 🚺                             | dd   |
|             | USD \$2,082                   | . <b>37</b> AA              | 07:35pm 0                                | 2:20pm LAX - Li                   | HR 10h 4          | 5m —                |                    | 18%                  | s 🔽                             | dd   |

#### 1.1.3. Header Filters

Use the v on each column in the header to apply a filter on price, airline, departure/arrival times, from/to, flight duration, stops, advisories, contract type and GDS. Press the v button in the column and apply the desired filter. Click on the filter again to close the section and review the filtered results.

|   | Choose Cit                                                                                       | ty Pair 1                                                                                                    |                                                                                                    |                                                                                                    |                                                              |                                                       |                       |                                      |                                        |
|---|--------------------------------------------------------------------------------------------------|----------------------------------------------------------------------------------------------------|----------------------------------------------------------------------------------------------------|----------------------------------------------------------------------------------------------------|--------------------------------------------------------------|-------------------------------------------------------|-----------------------|--------------------------------------|----------------------------------------|
|   | Select Flexit                                                                                    | le Dates Within                                                                                                    | ±3 Days 🗸                                                                                            |                                                                                                    |                                                              |                                                       |                       |                                      |                                        |
|   | ALL<br>FLIGHTS                                                                                   | BRITISH<br>AIRWAYS                                                                                                    | AMERICAN<br>AIRLINES<br>American Airlines                                                            |                                                                                                    | AIR CANADA                                                   |                                                       | DELTA AIR<br>LINES    | VIRGIN<br>ATLANTIC<br>virgin allante | AUSTRIAN<br>AIRLINES<br>Austrian       |
|   | NONSTOP                                                                                          | USD \$2,110.37                                                                                                    | USD \$2,082.37                                                                                       | USD \$2,110.37                                                                                                  |                                                              | USD \$2,216.07                                        | USD \$2,223.37        | USD \$2,223.37                       | USD \$2,237.07                         |
|   | 1 STOP                                                                                           | USD \$1,743.27                                                                                                    |                                                                                                    |                                                                                                    | USD \$2,216.07                                               | USD \$2,222.57                                        |                       |                                      |                                        |
|   | 2 STOPS                                                                                          |                                                                                                    |                                                                                                    |                                                                                                    |                                                              |                                                       |                       |                                      |                                        |
|   |                                                                                                  |                                                                                                    |                                                                                                    |                                                                                                    |                                                              |                                                       |                       |                                      |                                        |
|   | Nonstop Price is per p                                                                           | Arrive: 10 Coassenger includi                                                                                                    | am Nov 14 - 05p<br>ing taxes and fee<br>DEPART ~ 4                                                   | om Nov 14 x<br>25<br>ARRIVE ~ FROM/1                                                                            | Re<br>O V DURA                                               | esults: 1 - 10 of 5                                   | 6 < < 1<br>ADVISORY ~ | 2 3 4 5<br>EST. COMM                 | Clear                                  |
| _ | Nonstop 3 Price is per p PRICE  USD \$2,083 MAIN CABIN                                           | Arrive: 10 Arrive: 10 | am Nov 14 - 05p<br>ing taxes and fee<br>DEPART ~ /<br>04:50pm 1<br>Nov 13 N                          | ers<br>ARRIVE - FROM/1<br>1:35am LAX - Li<br>lov 14 Live Sea                                                    | Re<br><b>O ~ DURA</b><br>HR 10h 45<br>rch <b>0</b>           | esults: 1 - 10 of 5<br>TION - STOPS<br>im —           | 6 < 1<br>ADVISORY ~   | 2 3 4 5<br>EST. COMM<br>18%          | Clear<br>> > (<br>+ + GDS + Clear<br>S |
|   | Nonstop 3<br>Price is per p<br>PRICE ~<br>USD \$2,083<br>MAIN CABIN<br>USD \$2,083<br>MAIN CABIN | Arrive: 10<br>Arrive: 10<br>AIRLINE ~<br>2.37 AA<br>2.37 AA                                                                                                    | am Nov 14 - 05p<br>Ing taxes and fee<br>DEPART ~ /<br>04:50pm 1<br>Nov 13 N<br>06:00pm 1<br>Nov 13 N | em Nov 14 x<br>S<br>ARRIVE ~ FROM/1<br>1:35am LAX - Li<br>lov 14 Live Sea<br>2:25pm LAX - Li<br>lov 14 Live Sea | Re<br>TO ~ DURAT<br>HR 10h 45<br>rch 0<br>HR 10h 25<br>rch 0 | esults: 1 - 10 of 5<br>TION - STOPS<br>Sim -<br>Sim - | 6 < 1<br>ADVISORY ~   | 2 3 4 5<br>EST. COMM<br>18%          | Clear<br>                              |

| ¥≡ | Steps            |                                                                                                    |   | Notes                                                                                                    |
|----|------------------|----------------------------------------------------------------------------------------------------|---|----------------------------------------------------------------------------------------------------|
|    | Price            | SORT BY PRICE<br>Price range<br>1,386.97 - 2,290.37                                                                                                    | • | Press SORT BY PRICE to toggle between high/low and<br>low/high<br>Apply sliders to adjust pricing window         |
|    | Airline          | Airlines<br>SELECT ALL<br>BRITISH ARWAYS<br>UNITED AIRLINES<br>AIR CANADA<br>AIR CANADA | • | Sort by by or filter on airlines you want to include in the<br>results<br>Check/uncheck airlines to apply filter |
|    | Departure/Arrive | SORT BY DEPARTURE TIME O<br>Departure Time<br>08am Nov 13 - 09pm Nov 13                                                                                                    | • | Press SORT BY button to show earliest to latest<br>Apply sliders to narrow the time windows                      |
|    | From/To          | SORT BY AIRPORTS O<br>Origin Airports<br>Los Angeles International Airport (LAX) 1,743.27<br>Destination Airports<br>London Heathrow Airport (LHR) 1,743.27                                                                                                    | • | Review airports                                                                                                  |
|    | Duration         | SORT BY DURATION O<br>Duration range<br>10h 15m - 15h 15m                                                                                                    | • | Press SORT BY button to sort by duration of trip<br>Apply sliders to narrow the duration window                  |
|    | Stops            | SORT BY STOPS<br>Stops Allowed<br>Nonstop 2,216.07<br>1 stop 1,743.27<br>2 stops -<br>3 stops -                                                                                                    | • | Press SORT BY button to sort by number of stops<br>Check/uncheck stop count to apply filter                      |

| Advisory   | ADVISORY Include Advisory Select All Solution Airport changes Terminal changes Basic Economy Fare Carrier not ticketable within ADX Long Connection Overnight Connection | <ul> <li>Check/uncheck advisories         <ul> <li>Short connection</li> <li>Airport changes</li> <li>Terminal changes</li> <li>Basic economy fares</li> <li>Carrier not ticketable in ADX</li> <li>Long Connection</li> <li>Overnight Connection</li> </ul> </li> </ul> |
|------------|----------------------------------------------------------------------------------------------------|----------------------------------------------------------------------------------------------------|
| Est. Comm* | SORT BY COMMISSION          ● Show all         ○ Show only commissionable flights         ○ Show net rates only         ○ Show private fares only                        | <ul> <li>Sort by or filter on type of contract you want to book         <ul> <li>Show all</li> <li>Show only commissionable flights</li> <li>Show net rates only</li> <li>Show private fares only</li> </ul> </li> </ul>                                                 |
| GDS        |                                                                                                    | <ul> <li>Filter on Sabre and Amadeus</li> <li>Filter will reflect any defaults and search preference entered</li> </ul>                                                                                                    |